## PROCESSING APPOINTMENTS IN CUNYFIRST & e-PAR REQUEST FOR NEW HIRE

This job action is for hiring a new person who has no employment record at Hostos.

## CUNYFirst – Manager Self Service page

Audience = external, general users (Dept Designee and Dept Manager)

- 1. Click on Manager Self Service, Job and Personal Information, and Request New/Change Position.
- 2. On this MSS employee listing page, look for an unused or vacant position number with the matching title always consult with HR if uncertain.
- 3. Submit a position change request if an unused position is available; otherwise submit a new position request.
- 4. Enter the effective date of the hire
- 5. Provide the following information in the comments box:
  - a. full (legal) employee name
  - b. PAR action type = new appointment
  - c. salary rate
  - d. # of hours (for part time employees only)
  - e. appointment end date (for part time employees only)
  - f. course name, section number, contact hour (for adjuncts only)
- 6. Review all information (including reports to, title, effective date, and department) before submitting through CUNYFirst.
- 7. After you receive an e-mail notification that the request has been approved, instruct the new hire to report to HR for completion of the employment package.
- 8. Submit a PAR for budget and payroll processing as well as for activation of the employee's e-mail account.